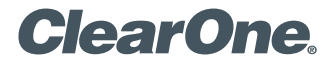

## **TECH NOTES**

Converge Console 2.0.30

CLEARONE DOCUMENT 801-151-800-11-TN (REVISION 1.1) April 2009.

## ENABLING SIMPLIFIED CHINESE HELP SUPPORT

To enable Simplified Chinese help support please follow these steps:

1. Open the provided .zip file

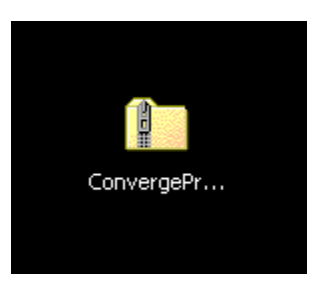

2. Click Extract all files

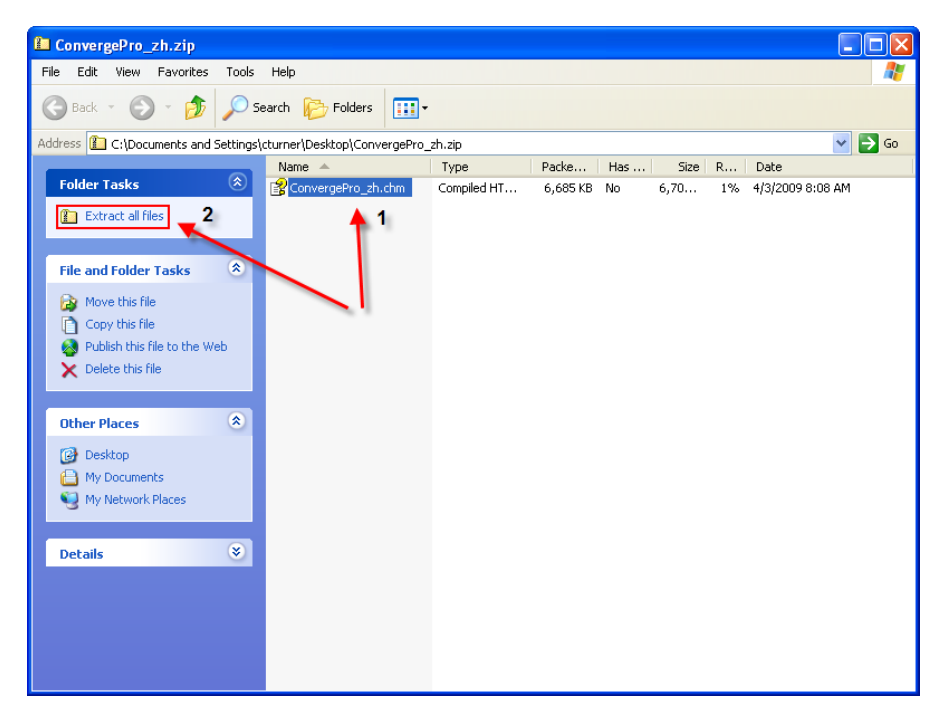

## 3. Click Next

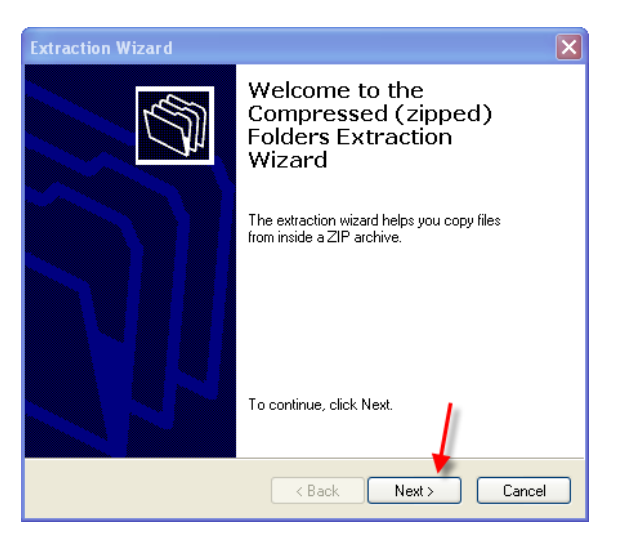

4. Choose a location to extract the files, click Next

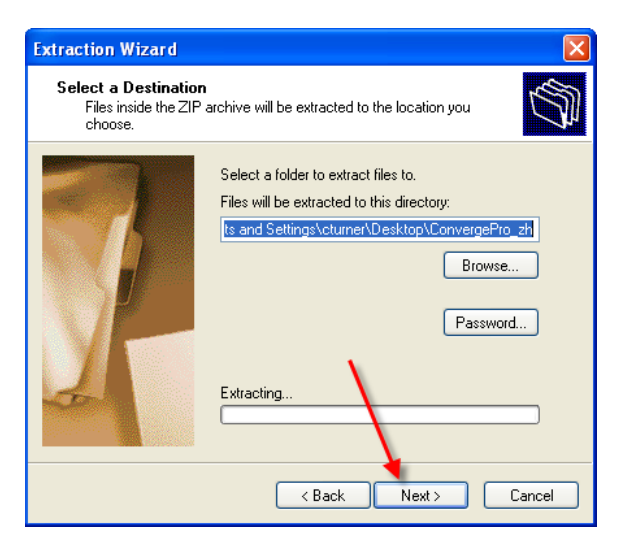

5. Leave "Show extracted files" checked, click Finish

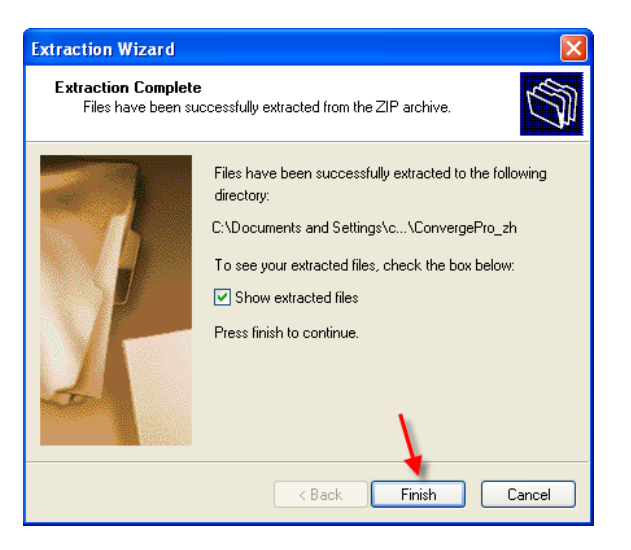

6. A window will open with the extracted help file - Do Not Close This Window

| 🗅 ConvergePro_zh                 |                                    |          |                    |                  |  |  |  |
|----------------------------------|------------------------------------|----------|--------------------|------------------|--|--|--|
| File Edit View Favorites To      | ols Help                           |          |                    | A                |  |  |  |
| 🕞 Back 👻 🌍 👻 🏂                   | Search 🎼 Folders 🛄 🕶               |          |                    |                  |  |  |  |
| Address 🛅 C:\Documents and Setti | ngs\cturner\Desktop\ConvergePro_zh |          |                    | 💌 🄁 Go           |  |  |  |
|                                  | 🔨 Name 🔺                           | Size     | Туре               | Date Modified    |  |  |  |
| File and Folder Tasks 🔇 🍣        | ConvergePro_zh.chm                 | 6,703 KB | Compiled HTML Help | 4/3/2009 8:08 AM |  |  |  |
| Rename this file                 | A                                  |          |                    |                  |  |  |  |
| 🙀 Move this file                 |                                    |          |                    |                  |  |  |  |
| Copy this file                   |                                    |          |                    |                  |  |  |  |
| Publish this file to the Web     |                                    |          |                    |                  |  |  |  |
| 🔗 E-mail this file               |                                    |          |                    |                  |  |  |  |
| 🗙 Delete this file               | ×                                  |          |                    |                  |  |  |  |

7. On your desktop open My Computer and select the hard drive (usually your C: drive) where you install your programs.

| 📱 My Computer                       |            |
|-------------------------------------|------------|
| File Edit View Favorites Tools Help |            |
| 🕞 Back 👻 🕥 👻 🏂 Search 🎼 Folders 🛄 - |            |
| Address 💡 My Computer               | 💌 🄁 Go     |
| Name                                | Туре 🔥     |
| System Tasks 💫 Hard Disk Drives     |            |
| View system information             | Local Disk |
| Devices with Removable Storage      |            |
| Change a setting                    | CD Drive   |
| DVD Drive (E:)                      | CD Drive   |
| Other Places                        | ×<br>>     |

8. Open the Program Files directory

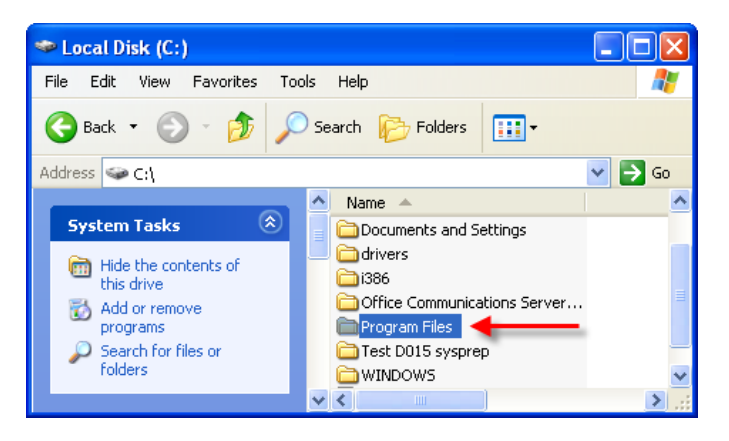

9. Open the ClearOne directory

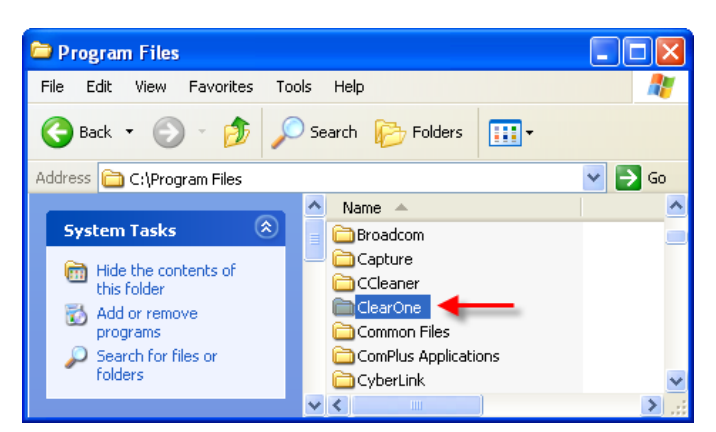

10. Open the Converge directory

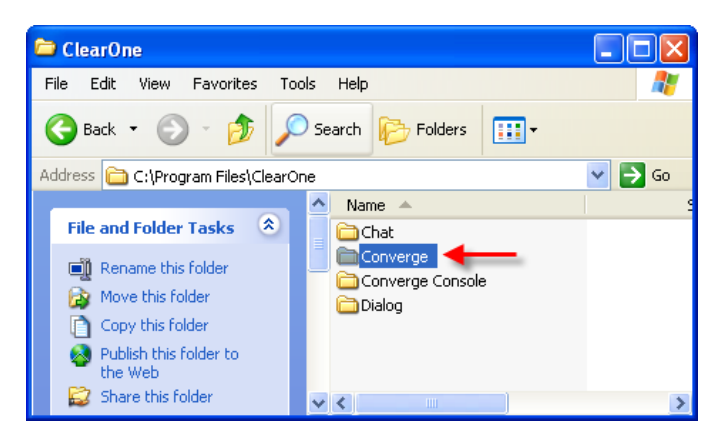

11. Open the 2 directory

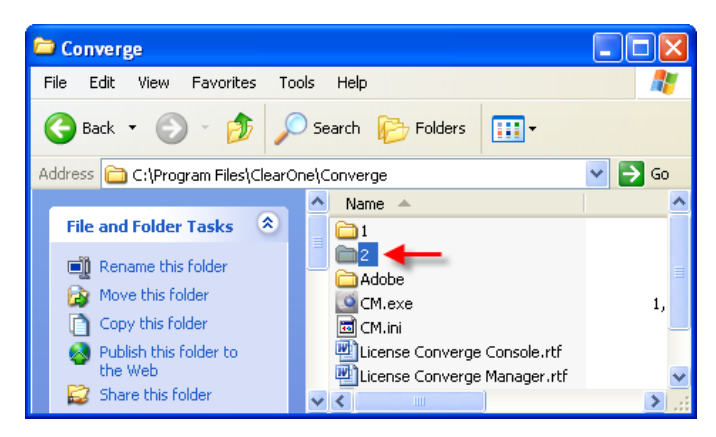

12. Open the Help directory

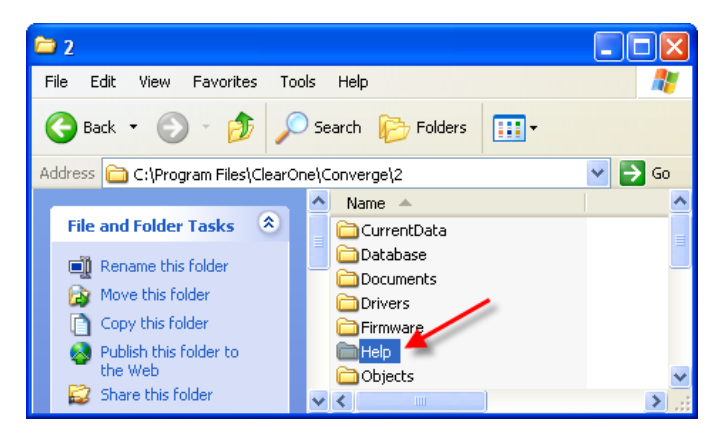

- 13. Copy or Move the help file from the window opened in Step 6 into the Help directory.
  - Click **OK** if you are asked to overwrite the existing file.

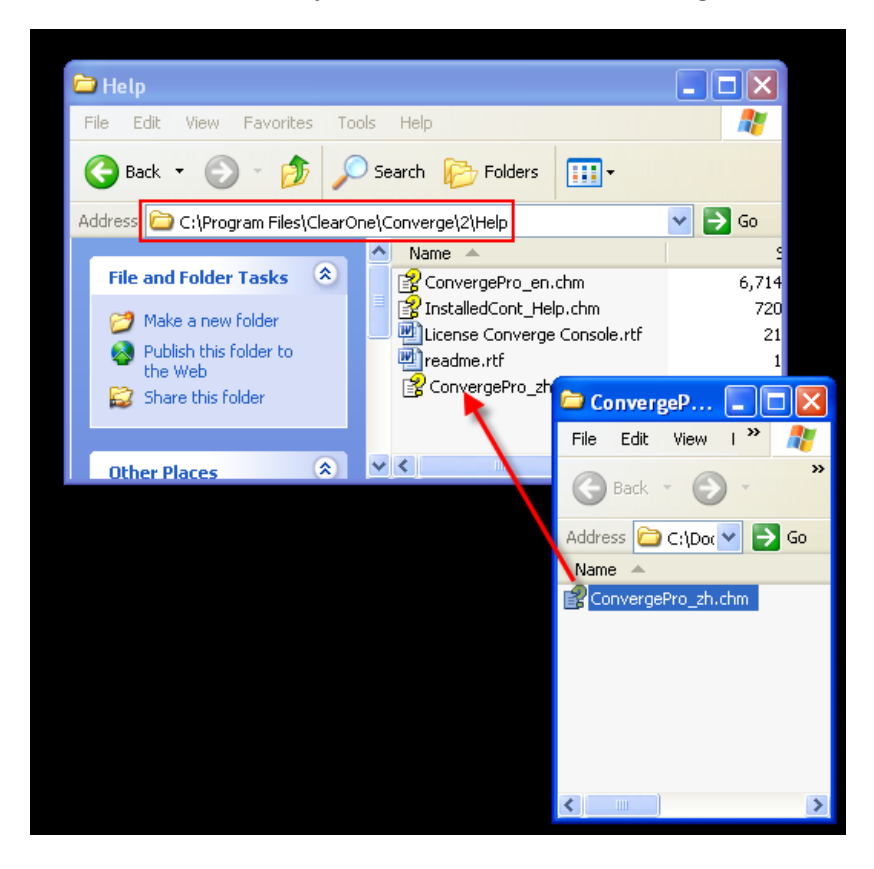

14. From the Start menu, launch Converge Console

| 1 | Accessories              | ۲ | 18 | Windows N | 1essenge | ŧ |   |                  |             |
|---|--------------------------|---|----|-----------|----------|---|---|------------------|-------------|
| 0 | Administrative Tools     | ۲ |    |           |          |   |   |                  |             |
| 1 | Adobe                    | ۲ |    |           |          |   |   |                  |             |
| 0 | Adobe Design Premium CS3 | ۲ |    |           |          |   |   |                  |             |
| 1 | Broadcom                 | ۲ |    |           |          |   |   |                  |             |
| 0 | Catalyst Control Center  | ۲ |    |           |          |   |   |                  |             |
| 6 | GearOne Communications   | Þ |    | Chat      |          | ۲ |   |                  |             |
| 1 | Del                      | ۶ | 6  | Converge  | Console  | • | C | Converge Con     | sole        |
| 0 | Dell Accessories         | ۲ |    |           |          | 7 | 0 | Converge Con     | sole Help   |
| 1 | Dialog                   | ۲ |    |           |          | - | 量 | Controller Build | der         |
| 0 | FileZilla FTP Client     | ۲ |    |           | 1        |   |   | Converge Con     | sole Readme |
|   | FlashJester              | ۲ |    |           |          |   | 0 | Converge Man     | ager        |

15. From the Converge Console menu, select Help, Help Language, Chinese.

| Converge Console                     |                                  |          |
|--------------------------------------|----------------------------------|----------|
| File View Add Connect Modes Services | Help                             |          |
| = 0 =   7 <b>7</b>   • •   = =       | Content<br>About                 | ClearOne |
|                                      | Help Language   English  Chinese |          |

Simplified Chinese is now the default language for all Help support launched by pressing the F1 key in Converge Console.

© 2009 ClearOne Communications, Inc. All rights reserved. Information in this document is subject to change without notice. Other product names may be registered trademarks of their respective owners who do not necessarily endorse ClearOne or ClearOne's products in the United States and/or other countries. ClearOne borcument: 801-181-800-11 Revision 1.1 April 2009.